# ユーザー登録方法について

## ①ハガキ配布 – 配布物の内容について

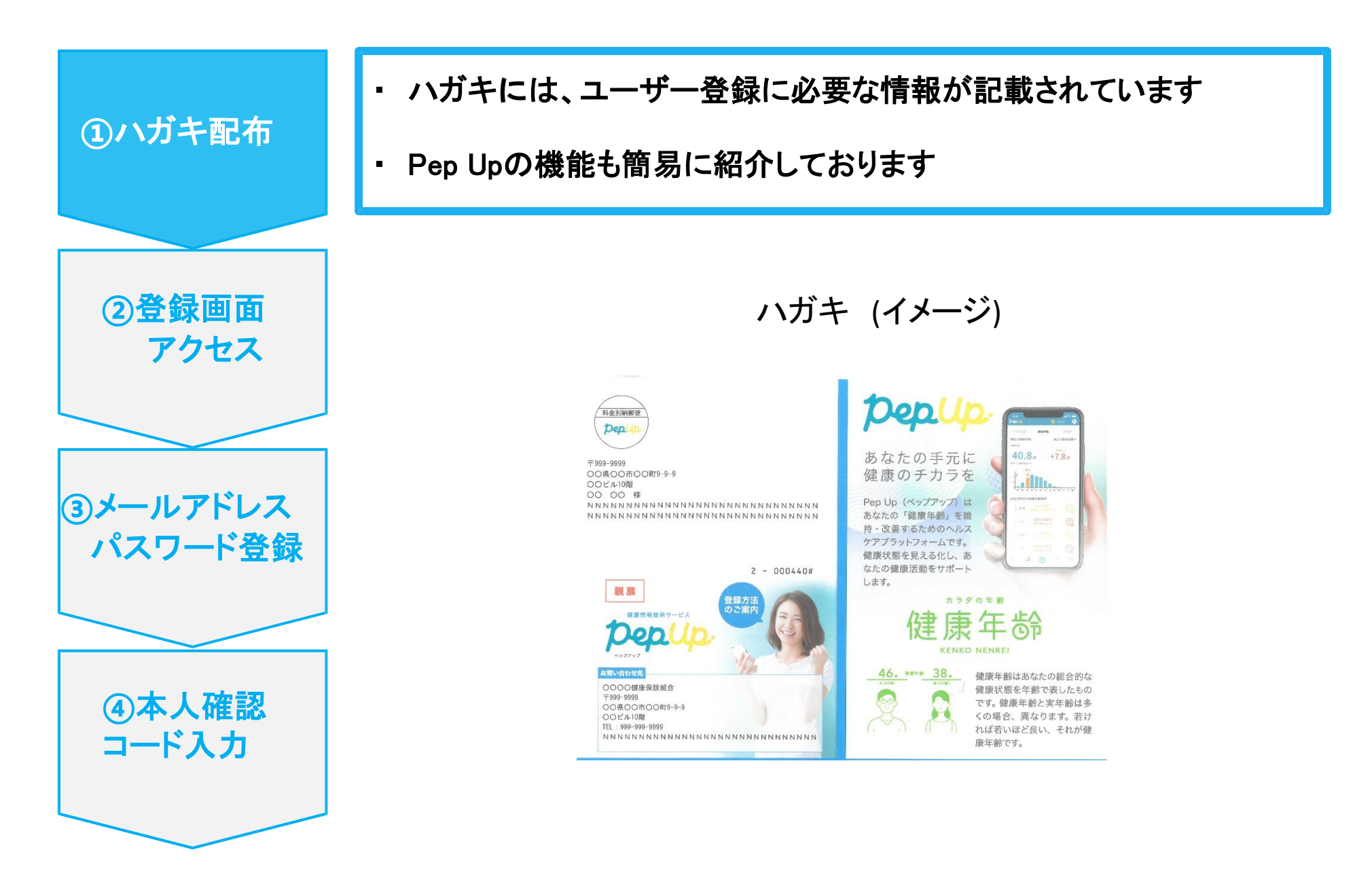

### 2登録画面へのアクセス

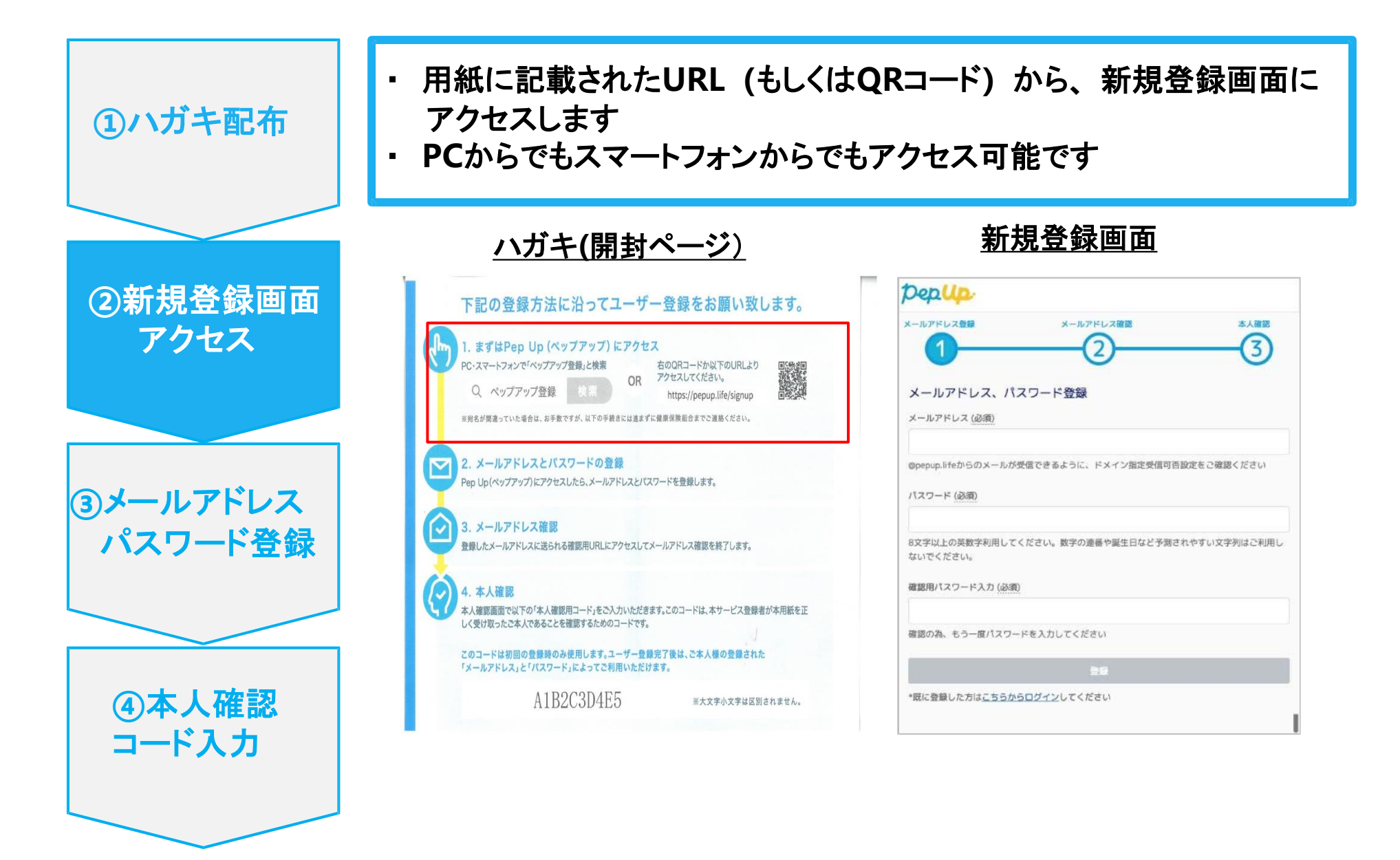

### ③メールアドレス・パスワード登録

| ①ハガキ配布                                | <ul> <li>新規登録画面で任意のメールアドレスとパスワードを入力します</li> <li>メールアドレスの確認をするためのメールが届くので、本文中の<br/>URLをクリックします</li> </ul>       |                                                                                                    |
|---------------------------------------|----------------------------------------------------------------------------------------------------|----------------------------------------------------------------------------------------------------|
|                                       | 新規登録画面                                                                                                    | <u>メールアドレスの確認</u>                                                                                                    |
| ②登録ページ<br>アクセス                        | Рерир.           x-ллүкцада         x-ллүкцада         x-лүкцада         x-лак           1         2         3 | [PepUp] メールアドレスの確認     受信トレイ ×     ・       Pep Up(ペップアップ) <info@pepup.life>     4月22日 ☆     ・       To 自分 ・     ・     ・</info@pepup.life> |
|                                       | メールアドレス、パスワード登録<br>メールアドレス(必領)                                                                                 | PepUpへの新規登録ありがとうございます。<br>下記のリンクをクリックして会員登録を進めてください。<br><u>https://itgr%d.pepup.io/users/confirmation?confirmation_</u>                   |
| ③メールアドレス                              | したりまた。<br>パスワード(必須)                                                                                            | <u>token=v77gKyByByE9KhLCMFLi</u><br>■URLをクリックしても、メールアドレス確認完了ページが正しく表示<br>されない場合                                                          |
| パスワード登録                               | 8文字以上の英数字利用してください。数字の連番や誕生日など予測されやすい文字列はご利用しないでください。<br>確認用パスワード入力 (必須)                                        | <ul> <li>→ URL全てをコピーし、ブラウザーのアドレス欄に貼付けてください。</li> <li>■リンクの有効期限は72時間になります。</li> <li>有効期限を過ぎてしまった場合、下記のリンクから再度手続きを行って</li> </ul>            |
|                                       | 確認の為、もう一度パスワードを入力してください<br>空間<br>*問に登録した方はこちらからログインルでください                                                      | ください。<br>https://itgr%d.pepup.io/users/confirmation/new                                                                                   |
| <ul><li>④本人確認</li><li>コード入力</li></ul> | 「@pepup.life」からのメールが受信で<br>きるように、ドメイン指定受信可否設<br>定をご確認いただく必要があります                                               | ■このメールにお心当たりがない場合<br>ほかの誰かが間違ってあなたのメールアドレスを入力してしまった可能<br>性があります。本メールを破棄してください。<br>■お問い合わせ                                                 |

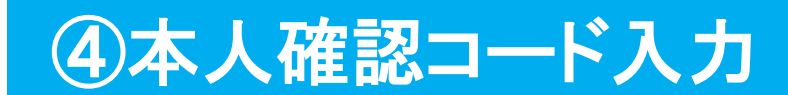

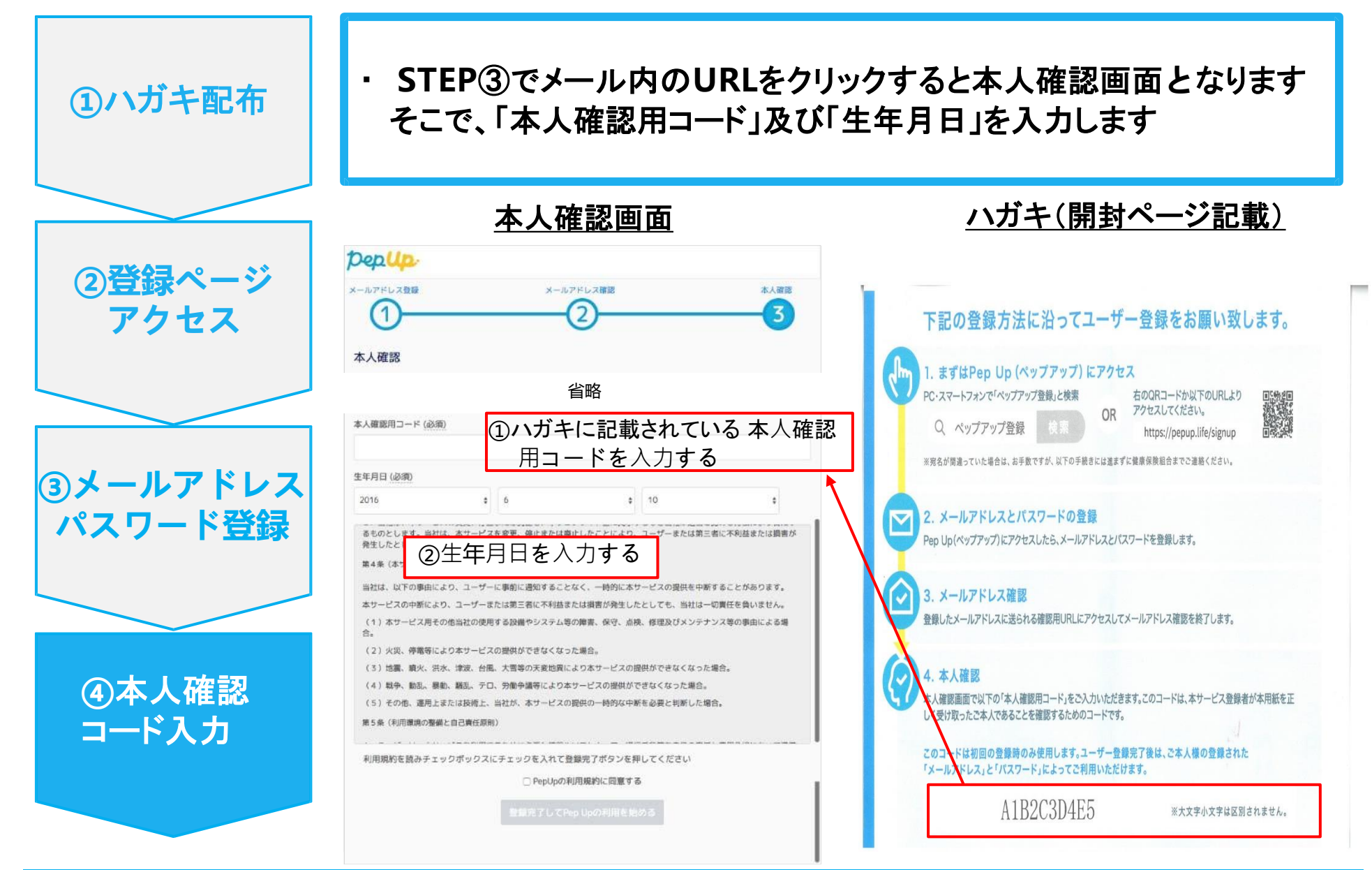

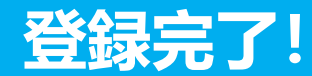

#### ・ ユーザー登録を完了した方に、もれなく1,000ペップPtをプレゼントします!

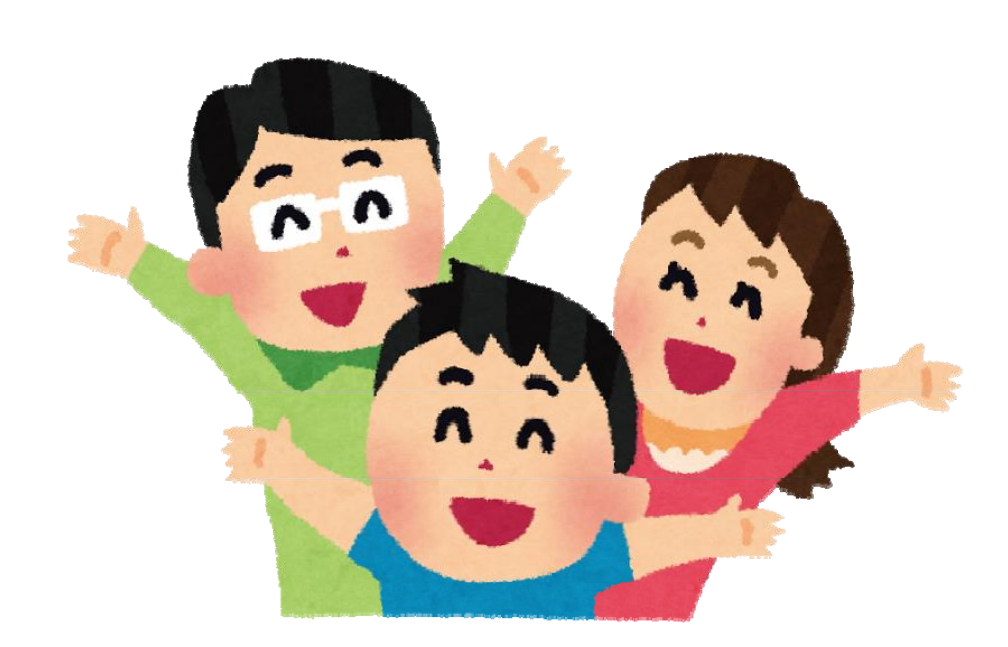

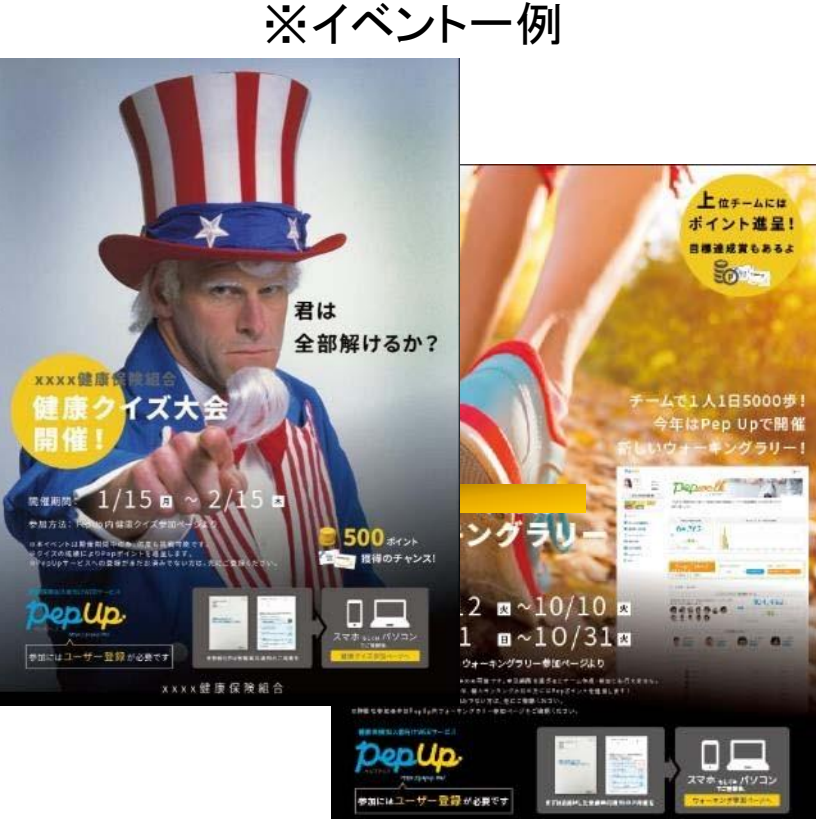

北海道電力健康保険組合

今後Pep Upでは、様々なイベントを通じて 皆様の健康つくりのお手伝いをしていきます。 ぜひ、この機会にご活用ください!!